Verein für Deutsche Schäferhunde (SV) e.V. Gegründet 1899 - Mitglied des VDH, der FCI und der WUSV

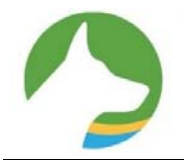

## **SV**-Meldeportal für Zuchtschauen

#### Was bringt das SV-Meldeportal dem Aussteller?

Ab sofort können Sie direkt über SV-DOxS Ihren Hund zu einer Zuchtschau des SV melden. Das neue **SV-Meldeportal** erleichtert das **Melden** sowohl für den Aussteller als auch für den Veranstalter.

Sie können sich als **Aussteller und/oder Veranstalter** mit einem eigenen Login und Passwort anmelden.

Unter **Mein DoxS-Meine Meldungen** finden Sie eine vollständige Übersicht Ihrer gemeldeten Hunde zu Zuchtschauen mit allen Infos.

#### Was bringt das SV-Meldeportal dem Veranstalter?

Wenn Sie keine Lust auf telefonische Meldungen, einen vollen E-Mail- oder Briefkasten und einen Berg von (teilweise unvollständig oder unleserlich ausgefüllten) Meldungen zu Meldebeginn haben möchten, dann ist das Meldeportal genau richtig für Sie.

Ab sofort können Sie ihre Meldestelle bequem von überall aus verwalten. Alles was Sie brauchen ist ein Internetzugang und Ihre normalen SV-DOxS Zugangsdaten.

**Nach Freigabe Ihrer Veranstaltung** können sich Starter bis zum Meldeschluss anmelden. Sie haben sofort und papierlos alle Meldedaten in übersichtlicher Form am Bildschirm.

Sie können bequem an alle Starter **Meldebestätigungen** (einmalig) oder **E-Mails** (mehrmals) versenden oder zusätzliche Veranstaltungsinformationen an alle oder einzelne Starter schicken. Über die Datensicherung brauchen Sie sich keine Gedanken zu machen, da alles auf dem Server gespeichert wird.

In das **SV-Pusch**-Programm lassen sich alle Meldungen direkt nach dem Meldeschluss bequem einlesen. Alles in Allem bietet Ihnen das Meldeportal eine **enorme Zeiteinsparung** im Vergleich zur Einzelerfassung aller telefonischen, Brief- oder E-Mail-Meldungen mit teilweise unvollständigen oder fehlenden Angaben.

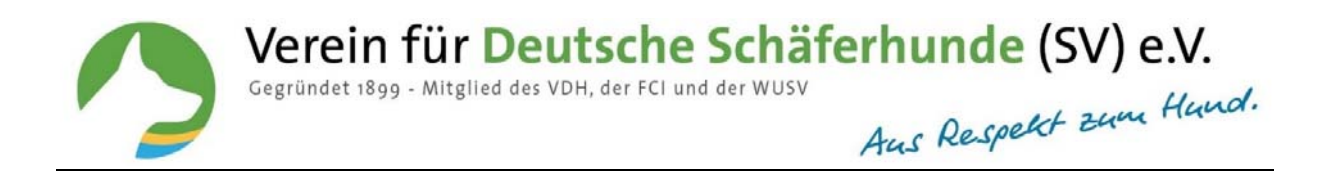

## **Inhaltsverzeichnis**

| - | Wie schalte ich die Zuchtschau für Aussteller frei?                | 3-4   |
|---|--------------------------------------------------------------------|-------|
| - | Wie bearbeite ich als Veranstalter die Meldungen?                  | 4-5   |
| - | Wie melde ich einen Hund zur Veranstaltung?                        | 5-6   |
| - | Wie lege ich einen Hund an, der noch nicht in SV-DOxS erfasst ist? | 7     |
| - | Was muss ich bei der Auswahl der Klasse beachten                   | 7     |
| - | Wie erfasse ich Eigentümer (Miteigentümer, Halter, Hundeführer)    | 8     |
| - | Wie reagiere ich auf Fehlermeldungen?                              | 9     |
| - | Wie kann ich eine Meldung ändern?                                  | 9-10  |
| - | Wie lösche ich eine Meldung?                                       | 10    |
| - | Wie versende ich eine Meldebestätigung oder E-Mail?                | 10    |
| - | Wie erstelle ich die Exportdatei für SV-Pusch?                     | 11    |
| - | Wie lese ich Meldungen in SV-Pusch ein?                            | 12-13 |
| - | Wie lösche ich eine Veranstaltung aus Pusch? (Importdatei)         | 14    |
| - | Wie melde ich als Veranstaltungsleiter eine Zuchtschau ab?         | 14    |

Verein für Deutsche Schäferhunde (SV) e.V. Gegründet 1899 - Mitglied des VDH, der FCI und der WUSV Aus Respekt zum Hund.

#### SV-Meldeportal für den Veranstalter

# Wie schalte ich als Veranstaltungsleiter eine Zuchtschau frei, damit die Aussteller Online melden können?

Loggen Sie sich zuerst mit Ihren Zugangsdaten ein.

Wenn Sie Veranstaltungsleiter oder SID-Beauftragter bei einer Zuchtschau sind, finden Sie unter dem Menüpunkt **"Mein DOxS"** den Bereich **"Meine Zuchtschauen".** 

| Meldeport                           | al                                                                                                    |                        |          |          |    |
|-------------------------------------|----------------------------------------------------------------------------------------------------|------------------------|----------|----------|----|
| Meine Z                             | uchtschauen                                                                                                    |                        |          |          |    |
| Datum                               | Bezeichnung                                                                                                    | Meldeschluss           | gemeldet | gelöscht |    |
| • 17.02.2019                        | LG-Zucht- und Nachwuchsschau mit HGH                                                                                                    | 11.02.2019 23:59 Uhr   | 3        | 4        | Ú. |
| • 23.02.2019                        | Hallen-ZS mit Nachwuchsschau                                                                                                    | 18.02.2019 23:59 Uhr   | 53       | 4        | 1  |
| bb. Meine Zuc                       | htschauen                                                                                                    |                        |          |          |    |
| Meine Zuchtschaue                   | n<br>Meldungen (0/0) Export                                                                                                    |                        |          |          |    |
| × Veranstaltung                     | für Online-Meldung gesperrt                                                                                                    |                        |          |          |    |
| Online-Meldung:                     | • freigeben • sperren                                                                                                    |                        |          |          |    |
| rs-Nummer:<br>Datum:                | 876<br>05.05.2019                                                                                                    |                        |          |          |    |
| Aeldeschluss:<br>andesgruppe:       | 29.04.2019 <b>23:59 Uhr</b><br>LG10 - Rheinland-Pfalz                                                                                                    |                        |          |          |    |
| Richter:<br>Beschreibung:           | 7648 Unnau, LG-JHF-25 mit Nachwuchsschau, R: H , VL: 1                                                                                                    | o, H D, Tel C, E-Mail: |          |          |    |
| informationen des<br>Veranstalters: | Einlass der Hunde: 9:00 Uhr                                                                                                    |                        |          |          |    |
|                                     | beginn aes vachens; 6.30 un                                                                                                    |                        |          |          |    |
|                                     |                                                                                                    |                        |          |          |    |
|                                     |                                                                                                    |                        |          |          |    |
|                                     |                                                                                                    |                        |          |          |    |
| Meldegebühren                       |                                                                                                    |                        |          |          |    |
| Standard:                           | 19.50                                                                                                    |                        |          |          |    |
| Nachwuchsklassen:                   | 12.00 €                                                                                                    |                        |          |          |    |
| Kontakt-Email*:                     | and the second second s |                        |          |          |    |
|                                     |                                                                                                    |                        |          |          |    |
|                                     | speichern                                                                                                    |                        |          |          |    |

Abb. Allgemeine Daten

Hier müssen Sie als erstes die Zuchtschau für Onlinemeldungen freischalten, da ansonsten keine Starter über das Portal für Ihre Zuchtschau melden können.

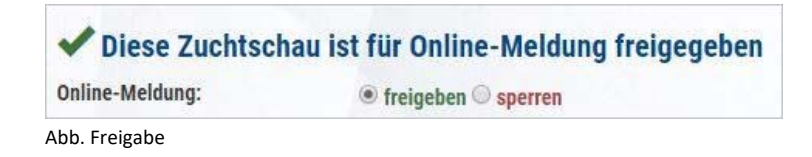

Verein für Deutsche Schäferhunde (SV) e.V. • Hauptgeschäftsstelle • Steinerne Furt 71 • 86167 Augsburg

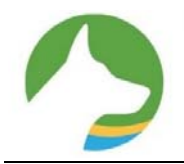

Anschließend geben Sie bitte eine Kontakt-Email für Anfragen ein und betätigen den **"speichern"-Button**.

Das Feld **Informationen des Veranstalters** ist ein Freitextfeld. Hier können Sie zusätzliche Informationen zu der Veranstaltung eintragen.

Optional können Sie Meldegebühren für Standard- und Nachwuchsklassen gesondert eingeben.

Wenn der Meldeschluss vorbei ist, kann kein Aussteller mehr zur Zuchtschau melden.

#### Wie bearbeite ich als Veranstaltungsleiter die Meldungen?

Unter **"Meldungen"** finden Sie alle Meldungen, die bisher online zur Veranstaltung eingegangen sind oder vom Veranstaltungsleiter selbst eingegeben wurden.

| Hallen-ZS mit Nachwuchsschau<br>Meine Zuchtschauen |        |            |            |           |            |
|----------------------------------------------------|--------|------------|------------|-----------|------------|
| Allgemeine Daten Meldungen (53/4) Export           |        |            |            |           |            |
| Hund melden                                        |        |            |            |           |            |
| Alle Klassen                                       |        | 1.         |            |           |            |
| Hund                                               | Klasse | Geschlecht | Wurftag    | Haarart   |            |
| Dux von der Hopfenhalle (SZ 2277549)               | GHKR   | Rüde       | 23.01.2012 | Stockhaar |            |
| 🗣 <u>Falco v. Farhantal (SZ 2349401)</u>           | GHKR   | Rüde       | 05.10.2016 | Stockhaar | 1          |
| Hund von den deutschen Hirten (ZBA 12345)          | GHKR   | Rüde       | 13.07.2014 | Stockhaar |            |
| Jax dei Precision (SZ 2317525)                     | GHKR   | Rüde       | 11.11.2013 | Stockhaar | (1         |
| Kadett von Bad-Boll (SZ 2314882)                   | GHKR   | Rüde       | 18.04.2015 | Stockhaar | Die Medebe |
| Labo von der Urbecke (SZ 2288179)                  | GHKR   | Rüde       | 12.12.2012 | Stockhaar |            |
| Nill von der Wolfsquelle (SZ 2304346)              | GHKR   | Rüde       | 06.04.2014 | Stockhaar |            |
| Ouaskal di Casa Beggiato (ROI 16/191552)           | GHKR   | Rüde       | 28.09.2016 | Stockhaar |            |
| Uslan von Bad-Boll (SZ 2327796)                    | GHKR   | Rüde       | 27.06.2016 | Stockhaar | (1         |
| • Wesley von Descharo (SZ 2176598)                 | GHKR   | Rüde       | 05.11.2005 | Stockhaar | ()         |

Abb. Meldungen

Verein für Deutsche Schäferhunde (SV) e.V. Gegründet 1899 - Mitglied des VDH, der FCI und der WUSV Aus Respekt zum Hund.

#### Erklärung der Symbole

|     | Meldung bearbeiten                                  |
|-----|-----------------------------------------------------|
| Ð   | Meldung löschen                                     |
|     | Markieren für E-Mail- oder Meldebestätigungsversand |
| ×   | Meldebestätigung nicht verschickt                   |
| × . | Meldebestätigung verschickt                         |
| •   | Ausgewählter Hund aus SV-DOxS                       |
| 0   | Selbst angelegter Hund                              |
|     | Alle markieren                                      |

Meldungen, die nicht über das SV-Meldeportal eingegangen sind, muss der Veranstalter erfassen.

| Hund melden                |        |            |            |           |   |
|----------------------------|--------|------------|------------|-----------|---|
| Hund                       | Klasse | Geschlecht | Wurftag    | Haarart   | • |
| Beispiel Hund (SZ 1234567) | GHKH   | Hündin     | 07.07.2005 | Stockhaar |   |

Abb. Beispielhund

## Wie melde ich einen Hund zur Veranstaltung?

Klicken Sie auf Hund melden bei der Veranstaltung für die Sie den Hund melden wollen. Nachfolgende Seite wird geöffnet.

| Hallen-ZS mit             | Nachwuchsso               | hau       |  |  |
|---------------------------|---------------------------|-----------|--|--|
| Allgemeine Daten          | Meldungen (53/4)          | Export    |  |  |
| Hund meld                 | len                       |           |  |  |
| Daten des Hundes<br>Suche |                           |           |  |  |
| Geben Sie hier den Name   | en oder die ZB-Nummer ein |           |  |  |
| Meldung a                 | bschicken                 | abbrechen |  |  |
| Abb. Hund melden          |                           |           |  |  |

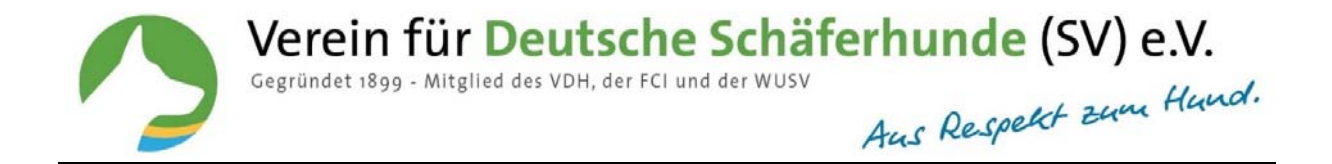

Geben Sie im Suchfeld den Namen oder die Zuchtbuch-Nr. des Hundes ein.

| Meine Zuchtschauer                                                                       | Nachwuchsso                                  | chau   |   |  |  |
|------------------------------------------------------------------------------------------|----------------------------------------------|--------|---|--|--|
| Allgemeine Daten                                                                         | Meldungen (53/4)                             | Export |   |  |  |
| Hund meld                                                                                | en                                           |        |   |  |  |
| Daten des Hundes<br>Suche                                                                |                                              |        |   |  |  |
|                                                                                          |                                              |        |   |  |  |
| Nill von der                                                                             |                                              |        | ~ |  |  |
| Nill von der Bitte Wählen Sie Ihren                                                      | Hund aus:                                    |        |   |  |  |
| Nill von der<br>Bitte Wählen Sie Ihren<br>Liliendahl Nille (DKK                          | Hund aus:<br>09371/212)                      |        |   |  |  |
| Nill von der<br>Bitte Wählen Sie Ihren<br>Liliendahl Nille (DKK<br>Nill von der Wolfsque | Hund aus:<br>09371/212)<br>elle (SZ 2304346) |        |   |  |  |

Abb. Hund suchen

Ist der Hund in SV-DOxS vorhanden, wird der Hund mit Abstammung und Züchter in das Meldeportal übernommen.

| Hallen-ZS mit Nachwuchsschau<br>Meine Zuchtschauen |   |             |      |    |   |      |   |
|----------------------------------------------------|---|-------------|------|----|---|------|---|
| Allgemeine Daten Meldungen (53/4) Export           |   |             |      |    |   |      |   |
| Hund melden                                        |   |             |      |    |   |      |   |
| Daten des Hundes<br>Suche                          |   | Wurftag*    |      |    |   |      |   |
| Nill von der Wolfsquelle                           | × | 06          | ~    | 04 | ~ | 2014 | ~ |
| Geschlecht*                                        |   | ZB-Nummer*  |      |    |   |      |   |
| Rüde                                               | ~ | SZ 2304346  |      |    |   |      |   |
| Haarart'                                           |   | Chip Nummer |      |    |   |      |   |
| Stockhaar                                          | ~ | 98118990007 | 0878 |    |   |      |   |
| Fätowiernummer                                     |   | Abkz        |      |    |   |      |   |
|                                                    |   | IP01        |      |    |   |      |   |
| Weitere Abkz                                       |   | Angekört'   |      |    |   |      |   |
|                                                    |   | ⊖Ja ⊖N      | ein  |    |   |      |   |
| Klasse"                                            |   |             |      |    |   |      |   |
|                                                    | ~ |             |      |    |   |      |   |

Abb. Hund wählen

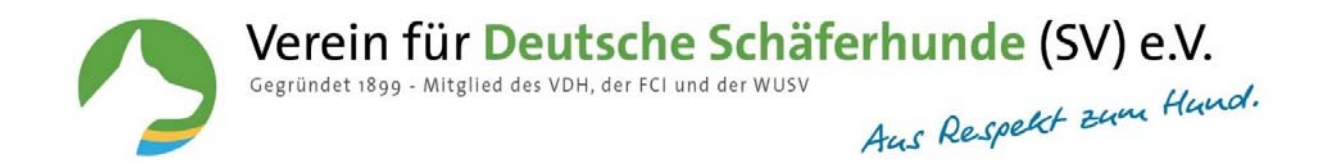

### Wie lege ich einen Hund an, der noch nicht in SV-DoxS erfasst ist?

Sollte der Hund nicht in SV-DOxS registriert sein, müssen Sie den Hund erfassen. Klicken Sie hier auf den Button Hund nicht vorhanden (hier klicken) Dieser ist immer am Ende der zur Auswahl stehenden Hunde.

| TT                                                                    |                                                                                                    |                                                                                                    |
|-----------------------------------------------------------------------|----------------------------------------------------------------------------------------------------|----------------------------------------------------------------------------------------------------|
| Hund melden                                                           |                                                                                                    |                                                                                                    |
| OG-Zucht- und Nachw                                                   | vuchsschau Albershausen e.V.                                                                                                    |                                                                                                    |
| Datum:<br>Landesgruppe:<br>Richter:<br>Beschreibung:<br>Meldeschluss: | 17.03.2019<br>LG13 - Württemberg<br>Rainer Mast<br>Hattenhofer Str. 6, 73095 Albershausen, OG-ZS mit Nachwuch<br>0151 59115231, Fax: 07161 38324, E-Mail: annette.leichtle@a<br>11.03.2019 <b>23:59 Uhr</b> | ıchau, R: Rainer Mast, VL: Heinz Seitz jun., Breitensteinstr. 1-1, 73095 Albershausen D, Tel. 07161 934049 o.<br>or.de |
| Daten des Hundes                                                      |                                                                                                    |                                                                                                    |
| Suche                                                                 |                                                                                                    |                                                                                                    |
| Felder manuell befüllen                                               | 3                                                                                                    |                                                                                                    |
| Name*                                                                 |                                                                                                    | Wurftag*                                                                                                    |
| Ajax von der Steineren Furt                                           |                                                                                                    | Tag V Monat V Jahr V                                                                                                   |
| Geschlecht*                                                           |                                                                                                    | ZB-Nummer*                                                                                                    |
|                                                                       | ~                                                                                                    |                                                                                                    |
| Haarart*                                                              |                                                                                                    | Chip Nummer                                                                                                    |
|                                                                       | ~                                                                                                    |                                                                                                    |
| Tätowiernummer                                                        |                                                                                                    | Abkz                                                                                                    |
| Angekört*                                                             |                                                                                                    | Klasse*                                                                                                    |
| ⊖ Ja ⊖ Nein                                                           |                                                                                                    | ×                                                                                                    |
| Daten des Vaters                                                      |                                                                                                    |                                                                                                    |
| Suche                                                                 |                                                                                                    |                                                                                                    |
| Geben Sie hier den Namen oo                                           | der die ZB-Nummer ein                                                                                                    |                                                                                                    |
| Daten der Mutter                                                      |                                                                                                    |                                                                                                    |

Abb. Hund manuell anlegen

#### Was muss ich bei der Auswahl der Klasse beachten?

Sie müssen die Klasse auswählen, in welcher der Hund starten soll. Haben Sie eine falsche Klasse zum Hund ausgewählt, erhalten Sie folgenden Hinweis:

|   | Bitte beachten Sie die folgenden Hinweise:                                                                           | × |
|---|----------------------------------------------------------------------------------------------------|---|
|   | Die gewählte Klasse Junghundklasse Rüden (JHKR) setzt einen Wurftag zwischen dem 24.2.2017 und dem 23.8.2017 voraus. |   |
| ļ |                                                                                                    |   |

Abb. Hinweis Klasse

Die Prüfungen für die Klasseneinteilung umfasst die Haarart, das Alter und Geschlecht. Füllen Sie die fehlenden Felder aus und überprüfen die angegebenen Hundedaten auf Richtigkeit.

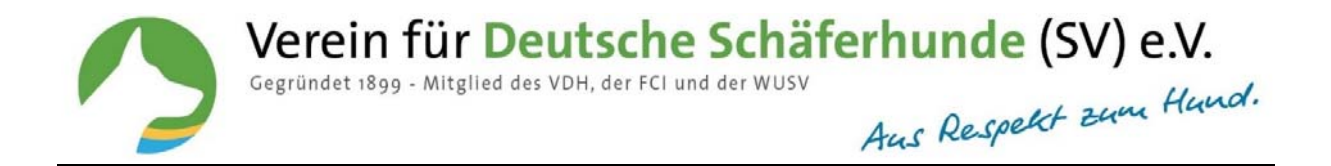

# Wie erfasse ich Eigentümer ggf. Miteigentümer, Halter (Hundeführer nur bei Jugendveranstaltungen)?

| Be Nr. PLZ Ort*   Sr Mitgliedsnummer   itte wählen    ail   Image: State of the state of the state                                                                                                    | Nachname"                                                                                                    |  |  |  |  |
|----------------------------------------------------------------------------------------------------|----------------------------------------------------------------------------------------------------|--|--|--|--|
| f       Mitgliedsnummer         itte wählen          ail          Image: Mitgliedsnummer hinzufügen          Hundehalter hinzufügen          Hundehälter hinzufügen          Hundehälter hinzufügen          Hundehälter hinzufügen          Hundehälter hinzufügen          Hundehälter hinzufügen          hundeführer hinzufügen          hundeführer hinzufügen          htakt          air          k21@schaeferhunde.de          iermit bestätige ich, die Allgemeinen Geschäftsbedingungen gelesen und akzepiert zu haben.          wachutzhinweise          iermit versichere ich, dass für den gemeldeten Hund eine gültige Tierhalterhaftpflichtversicherung und eine gültige Tollwurtimpfung b         ich zur Zahlung der Meldegebühr, auch wenn ich aus irgendwelchen Gründen an der Teilnahme der Zuchtschau verhindert sein sollte         er Teilnehmern ist selbstverständlich bekannt, dass auch vor, während und nach der Veranstaltung die Hund umfast, Bei Zuwidehandlung durch         ofortige Ausschluss des betroffenen Hundes von der Veranstaltung und die Einleitung eines vereinsinternen Verfahrens gegen das ha         ift dem Absenden der Meldung und meiner Unterschrift bestätige ich, dass keine der aufgeführten Personen in e                                                                                                    |                                                                                                    |  |  |  |  |
| tite wählen  ai  Miteigentuemer hinzufügen  Hundehalter hinzufügen  Hundehalter hinzufügen  Hundeführer hinzufügen  Hundeführer  Hundeführer  Hundeführer  Hundeführer  Hundeführer  Hundeführer  Hundeführer  Hundeführer  Hundeführer  Hundeführer  Hundeführer  Hundeführer  Hundeführer  Hundeführer  Hunde  Hunde  Hu |                                                                                                    |  |  |  |  |
| ai<br>Miteigentuemer hinzufügen<br>Hundehalter hinzufügen<br>Hundehalter hinzufügen<br>Hundehälter hinzufügen<br>Hundeführer hinzufügen<br>hundeführer hinzufügen<br>hundeführer hunde de<br>hunde hunde hunde hunde hunde hunde hunde hunde hunde hunde hunde hunde hunde hunde hunde hunde hunder hunde hunde hunder hunder hund hund hund hund hund hund hund hund                                                                                                    |                                                                                                    |  |  |  |  |
| Miteigentuemer hinzufügen Hundehalter hinzufügen Hundehalter hinzufügen Hundehälter hinzufügen Hundeführer hinzufügen Hundeführer hinzufügen Hundeführer hinzufügen Hakt hitakt hit kil geschaeferhunde.de iermit bestätige ich, die Allgemeinen Geschäftsbedingungen gelesen und akzepiert zu haben. emeine Geschäftsbedingungen iermit bestätige ich, Datenschutzhinweise gelesen und akzepiert zu haben. usschutzhinweise iiermit versichere ich, dass für den gemeldeten Hund eine gültige Tierhalterhaftpflichtversicherung und eine gültige Tollwutimpfung b iich zur Zahlung der Meldegebühr, auch wenn ich aus irgendwelchen Gründen an der Teilnahme der Zuchtschau verhindert sein sollte en Teilnehmern ist selbstverständlich bekannt, dass auch vor, während und nach der Veranstaltung die Hund turfasst. Bei Zuwiderhandlung durch ofortige Ausschluss des betroffenen Hundes von der Veranstaltung und die Einleitung eines vereinsinternen Verfahrens gegen das ha it dem Absenden der Meldung und meiner Unterschrift bestätige ich, dass keine der aufgeführten Personen in einem rassegleichen K ie weder dem VDH noch der FCI angehört, Mitglied ist. Durch die Abgabe des Meldeformulars erkenne ich das Richterurteil an. gese Felder sind Pflichtfelder                                                                                                    |                                                                                                    |  |  |  |  |
| <ul> <li>Miteigentuemer hinzufügen</li> <li>Hundehatter hinzufügen</li> <li>Hundehatter hinzufügen</li> <li>Hundehätter hinzufügen</li> <li>Hundeführer hinzufügen</li> <li>Hundeführer hinzufügen</li> <li>Hundeführer hinzufügen</li> <li>Hundeführer hinzufügen</li> <li>Hundeführer hinzufügen</li> <li>Hakt</li> <li>aif</li> <li>K21@schaeferhunde.de</li> <li>iermit bestätige ich, die Allgemeinen Geschäftsbedingungen gelesen und akzepiert zu haben.</li> <li>emeine Geschäftsbedingungen</li> <li>iermit bestätige ich, Datenschutzhinweise gelesen und akzepiert zu haben.</li> <li>usschutzhinweise</li> <li>iiermit versichere ich, dass für den gemeldeten Hund eine gültige Tierhalterhaftpflichtversicherung und eine gültige Tollwutimpfung b<br/>ich zur Zahlung der Meldegebühr, auch wenn ich aus irgendwelchen Gründen an der Teilnahme der Zuchtschau verhindert sein sollte<br/>ern Teilnehmern ist selbstverständlich bekannt, dass auch vor, während und nach der Veranstaltung die Hund turfasst. Bei Zuwiderhandlung durch<br/>ofortige Ausschluss des betroffenen Hundes von der Veranstaltung und die Einleitung eines vereinsinternen Verfahrens gegen das ha</li> <li>it dem Absenden der Meldung und meiner Unterschrift bestätige ich, dass keine der aufgeführten Personen in einem rassegleichen K<br/>ie weder dem VDH noch der FCI angehört, Mitglied ist. Durch die Abgabe des Meldeformulars erkenne ich das Richterurteil an.</li> <li>Bese Felder sind Pflichtfelder</li> </ul>                                                                                                    |                                                                                                    |  |  |  |  |
| <ul> <li>Miteigentuemer hinzufügen</li> <li>Hundehälter hinzufügen</li> <li>Hundehälter hinzufügen</li> <li>Hundehälter hinzufügen</li> <li>Hundeführer hinzufügen</li> <li>Hundeführer hinzufügen</li> <li>htakt</li> <li>air</li> <li>k21@schaeferhunde.de</li> <li>iermit bestätige ich, die Allgemeinen Geschäftsbedingungen gelesen und akzepiert zu haben.</li> <li><i>emeine Geschäftsbedingungen</i></li> <li>iermit bestätige ich, dass für den gemeldeten Hund eine gültige Tierhalterhaftpflichtversicherung und eine gültige Tollwutimpfung b</li> <li>ich den geneldeten Hund eine gültige Tierhalterhaftpflichtversicherung und eine gültige Tollwutimpfung b</li> <li>ich zur Zahlung der Meldegebühr, auch wenn ich aus irgendwelchen Gründen an der Teilnahme der Zuchtschau verhindert sein sollte</li> <li>en Teilnehmern ist selbstverständlich bekannt, dass auch vor, während und nach der Veranstaltung die Hund turfast. Bei Zuwiderhandlung durch</li> <li>ofortige Ausschluss des betroffenen Hundes von der Veranstaltung und die Einleitung eines vereinsintermen Verfahrens gegen das ha</li> <li>ist dem Absenden der Meldung und meiner Unterschrift bestätige ich, dass keine der aufgeführten Personen in einem rassegleichen K</li> <li>ie weder dem VDH noch der FCI angehört, Mitglied ist. Durch die Abgabe des Meldeformulars erkenne ich das Richterurteil an.</li> <li>Bese Felder sind Pflichtfelder</li> </ul>                                                                                                    |                                                                                                    |  |  |  |  |
| <ul> <li>Hundehalter hinzufügen</li> <li>Hundeführer hinzufügen</li> <li>Hundeführer hinzufügen</li> <li>htakt</li> <li>mir</li> <li>k21@schaeferhunde.de</li> <li>iermit bestätige ich, die Allgemeinen Geschäftsbedingungen gelesen und akzepiert zu haben.</li> <li>emeine Geschäftsbedingungen</li> <li>iermit bestätige ich, Datenschutzhinweise gelesen und akzepiert zu haben.</li> <li>unschutzhinweise</li> <li>iermit versichere ich, dass für den gemeldeten Hund eine gültige Tierhalterhaftpflichtversicherung und eine gültige Tollwutimpfung b</li> <li>ich del gebühr, auch wenn ich aus irgendwelchen Gründen an der Teilnahme der Zuchtschau verhindert sein sollte</li> <li>ernstattung ohne jeglichen Zwang oder sonstige tierschutzwichinge Einwirkungen auf den Hund umfasst. Bei Zuwiderhandlung durch ofortige Ausschluss des betroffenen Hundes von der Veranstaltung und die Einleitung eines vereinsinternen Verfahrens gegen das ha</li> <li>ift dem Absenden der Meldung und meiner Unterschrift bestätige ich, dass keine der aufgeführten Personen in einem rassegleichen K</li> <li>ie weder dem VDH noch der FCI angehört, Mitglied ist. Durch die Abgabe des Meldeformufars erkenne ich das Richterurteil an.</li> <li>Bese Felder sind Pflichtfelder</li> </ul>                                                                                                    |                                                                                                    |  |  |  |  |
| Hundeführer hinzufüger Hundeführer hinzufüger ntakt air k21@schaeferhunde.de iermit bestätige ich, die Allgemeinen Geschäftsbedingungen gelesen und akzepiert zu haben. <i>emeine Geschäftsbedingungen</i> iermit bestätige ich, Jatenschutzhinweise gelesen und akzepiert zu haben. <i>vaschutzhinweise</i> iermit versichere ich, dass für den gemeldeten Hund eine gültige Tierhalterhaftpflichtversicherung und eine gültige Tollwurtimpfung b ich den der Meldegebühr, auch wenn ich aus irgendwelchen Gründen an der Teilnahme der Zuchtschau verhindert sein sollte en Teilnehmern ist selbstverständlich bekannt, dass auch vor, während und nach der Veranstaltung die Hund tierschutzgerecht gehe 'ranstaltung ohne jeglichen Zwang oder sonstige tierschutzwirdige Einwirkungen auf den Hund umfasst. Bei Zuwiderhandlung durch ofortige Ausschluss des betroffenen Hundes von der Veranstaltung und die Einleitung eines vereinsinternen Verfahrens gegen das ha it dem Absenden der Meldung und meiner Unterschrift bestätige ich, dass keine der aufgeführten Personen in einem rassegleichen K is weder dem VDH noch der FCI angehört, Mitglied ist. Durch die Abgabe des Meldeformulars erkenne ich das Richterurteil an. gese Felder sind Pflichtfelder                                                                                                    |                                                                                                    |  |  |  |  |
| Hundeführer hinzufügen     Hundeführer hinzufügen     Intakt air     K21@schaeferhunde.de     iermit bestätige ich, die Allgemeinen Geschäftsbedingungen gelesen und akzepiert zu haben.     emeine Geschäftsbedingungen     iermit bestätige ich, datenschutzhinweise gelesen und akzepiert zu haben.     wschutzhinweise     iermit versichere ich, dass für den gemeldeten Hund eine gültige Tierhalterhaftpflichtversicherung und eine gültige Tollwutimpfung b     ich zur Zahlung der Meldegebühr, auch wenn ich aus irgendwelchen Gründen an der Teilnahme der Zuchtschau verhindert sein sollte     en Teilnehmern ist selbstverständlich bekannt, dass auch vor, während und nach der Veranstaltung die Hunde tierschutzgerecht gehe     ranstaltung ohne jeglichen Zwang oder sonstige tierschutzwidrige Einwirkungen auf den Hund umfasst. Bei Zuwiderhandlung durch     fordrige Ausschluss des betroffenen Hundes von der Veranstaltung und die Einleitung eines vereinsinternen Verfahrens gegen das ha     it dem Absenden der Meldung und meiner Unterschrift bestätige ich, dass keine der aufgeführten Personen in einem rassegleichen K     ie weder dem VDH noch der FCI angehört, Mitglied ist. Durch die Abgabe des Meldeformulars erkenne ich das Richterurteil an.     gese Felder sind Pflichtfelder                                                                                                    |                                                                                                    |  |  |  |  |
| ntakt<br>air<br>k21@schaeferhunde.de<br>iermit bestäitige ich, die Allgemeinen Geschäftsbedingungen gelesen und akzepiert zu haben.<br>emeine Geschäftsbedingungen<br>iermit bestäitige ich, Datenschutzhinweise gelesen und akzepiert zu haben.<br><u>mschutzhinweise</u><br>iermit versichere ich, dass für den gemeldeten Hund eine gültige Tierhalterhaftpflichtversicherung und eine gültige Tollwutimpfung b<br>uich zur Zahlung der Meldegebühr, auch wenn ich aus irgendwelchen Gründen an der Teilnahme der Zuchtschau verhindert sein sollte<br>en Teilnehmern ist selbstverständlich bekamt, dass auch vor, während und nach der Veranstaltung die Hund tierschutzgerecht geha<br>teranstaltung ohne jeglichen Zwang oder sonstige tierschutzwichige Einwirkungen auf den Hund umfasst. Bei Zuwiderhandlung durch<br>ofortige Ausschluss des betroffenen Hundes von der Veranstaltung und die Einleitung eines vereinsinternen Verfahrens gegen das ha<br>ßt dem Absenden der Meldung und meiner Unterschrift bestätige ich, dass keine der aufgeführten Personen in einem rassegleichen K<br>ie weder dem VDH noch der FCI angehört, Mitglied ist. Durch die Abgabe des Meldeformulars erkenne ich das Richterurteil an.<br>Bese Felder sind Pflichtfelder                                                                                                    |                                                                                                    |  |  |  |  |
| ntakt<br>air<br>k21@schaeferhunde.de<br>iermit bestätige ich, die Allgemeinen Geschäftsbedingungen gelesen und akzepiert zu haben.<br>emeine Geschäftsbedingungen<br>iermit bestätige ich, Datenschutzhinweise gelesen und akzepiert zu haben.<br><u>uschutzhinweise</u><br>iermit versichere ich, dass für den gemeldeten Hund eine gültige Tierhalterhaftpflichtversicherung und eine gültige Tollwutimpfung b<br>uich zur Zahlung der Meldegebühr, auch wenn ich aus irgendwelchen Gründen an der Teilnahme der Zuchtschau verhindert sein sollte<br>en Teilnehmern ist selbstverständlich bekannt, dass auch vor, während und nach der Veranstaltung die Hund tierschutzgerecht geha<br>teranstatung ohne jeglichen Zwang oder sonstige tierschutzwichinge Einwirkungen auf den Hund umfasst. Bei Zuwiderhandlung durch<br>ofortige Ausschluss des betroffenen Hundes von der Veranstaltung und die Einleitung eines vereinsinternen Verfahrens gegen das ha<br>fit dem Absenden der Meldung und meiner Unterschrift bestätige ich, dass keine der aufgeführten Personen in einem rassegleichen K<br>ie weder dem VDH noch der FCI angehört, Mitglied ist. Durch die Abgabe des Meldeformulars erkenne ich das Richterurteil an.<br>Bese Felder sind Pflichtfelder                                                                                                    |                                                                                                    |  |  |  |  |
| aif<br>k21@schaeferhunde.de<br>iermit bestätige ich, die Allgemeinen Geschäftsbedingungen gelesen und akzepiert zu haben.<br>emeine Geschäftsbedingungen<br>iermit bestätige ich, Datenschutzhinweise gelesen und akzepiert zu haben.<br><u>uschutzhinweise</u><br>iermit versichere ich, dass für den gemeldeten Hund eine gültige Tierhalterhaftpflichtversicherung und eine gültige Tollwutimpfung b<br>uich zur Zahlung der Meldegebühr, auch wenn ich aus irgendwelchen Gründen an der Teilnahme der Zuchtschau verhindert sein sollte<br>en Teilnehmern ist selbstverständlich bekannt, dass auch vor, während und nach der Veranstaltung die Hund tierschutzgerecht geha<br>teranstatung ohne jeglichen Zwang oder sonstige tierschutzwichinge Einwirkungen auf den Hund umfasst. Bei Zuwiderhandlung durch<br>ofortige Ausschluss des betroffenen Hundes von der Veranstaltung und die Einleitung eines vereinsinternen Verfahrens gegen das ha<br>ßt dem Absenden der Meldung und meiner Unterschrift bestätige ich, dass keine der aufgeführten Personen in einem rassegleichen K<br>ie weder dem VDH noch der FCI angehört, Mitglied ist. Durch die Abgabe des Meldeformulars erkenne ich das Richterurteil an.<br>Bese Felder sind Pflichtfelder                                                                                                    |                                                                                                    |  |  |  |  |
| k21@schaeferhunde.de<br>iermit bestätige ich, die Allgemeinen Geschäftsbedingungen gelesen und akzepiert zu haben.<br>emeine Geschäftsbedingungen<br>iermit bestätige ich, Datenschutzhinweise gelesen und akzepiert zu haben.<br><u>uschutzhinweise</u><br>iermit versichere ich, dass für den gemeldeten Hund eine gültige Tierhalterhaftpflichtversicherung und eine gültige Tollwutimpfung L<br>uich zur Zahlung der Meldegebühr, auch wenn ich aus irgendwelchen Gründen an der Teilnahme der Zuchtschau verhindert sein sollte<br>ern Teilnehmern ist selbstverständlich bekannt, dass auch vor, während und nach der Veranstaltung die Hunde tierschutzgerecht geha<br>eranstaltung ohne jeglichen Zwang oder sonstige tierschutzwichige Einwirkungen auf den Hund umfasst. Bei Zuwiderhandlung durch<br>ofortige Ausschluss des betroffenen Hundes von der Veranstaltung und die Einleitung eines vereinsinternen Verfahrens gegen das ha<br>ßt dem Absenden der Meldung und meiner Unterschrift bestätige ich, dass keine der aufgeführten Personen in einem rassegleichen K<br>ie weder dem VDH noch der FCI angehört, Mitglied ist. Durch die Abgabe des Meldeformulars erkenne ich das Richterurteil an.<br>Bese Felder sind Pflichtfelder                                                                                                    |                                                                                                    |  |  |  |  |
| iermit bestätige ich, die Allgemeinen Geschäftsbedingungen gelesen und akzepiert zu haben.<br>emeine Geschäftsbedingungen<br>iermit bestätige ich, Datenschutzhinweise gelesen und akzepiert zu haben.<br><u>uschutzhinweise</u><br>iermit versichere ich, dass für den gemeldeten Hund eine gültige Tierhalterhaftpflichtversicherung und eine gültige Tollwutimpfung I<br>uich zur Zahlung der Meldegebühr, auch wenn ich aus irgendwelchen Gründen an der Teilnahme der Zuchtschau verhindert sein sollte<br>eranstatung ohne jeglichen Zwang oder sonstige tierschutzwichinge Einwirkungen auf den Hund umfasst. Bei Zuwiderhandlung durch<br>ofortige Ausschluss des betroffenen Hundes von der Veranstatung und eine svereinsinternen Verfahrens gegen das ha<br>Bit dem Absenden der Meldung und meiner Unterschrift bestätige ich, dass keine der aufgeführten Personen in einem rassegleichen M<br>ie weder dem VDH noch der FCI angehört, Mitglied ist. Durch die Abgabe des Meldeformulars erkenne ich das Richterurteil an.<br>Bese Felder sind Pflichtfelder                                                                                                    |                                                                                                    |  |  |  |  |
| iermit bestätige ich, die Allgemeinen Geschäftsbedingungen gelesen und akzepiert zu haben.<br>emeine Geschäftsbedingungen<br>iermit bestätige ich, Datenschutzhinweise gelesen und akzepiert zu haben.<br><u>uschutzhinweise</u><br>iermit versichere ich, dass für den gemeldeten Hund eine gültige Tierhalterhaftpflichtversicherung und eine gültige Tollwutimpfung I<br>ich zur Zahlung der Meldegebühr, auch wenn ich aus irgendwelchen Gründen an der Teilnahme der Zuchtschau verhindert sein sollte<br>en Teilnehmern ist selbstverständlich bekannt, dass auch vor, während und nach der Veranstaltung die Hunde tierschutzgerecht geha<br>ieranstatung ohne jeglichen Zwang oder sonstige tierschutzwichige Einwirkungen auf den Hund umfasst. Bei Zuwiderhandlung durch<br>ofortige Ausschluss des betroffenen Hundes von der Veranstaltung und die Einleitung eines vereinsinternen Verfahrens gegen das ha<br>It dem Absenden der Meldung und meiner Unterschrift bestätige ich, dass keine der aufgeführten Personen in einem rassegleichen K<br>ie weder dem VDH noch der FCI angehört, Mitglied ist. Durch die Abgabe des Meldeformulars erkenne ich das Richterurteil an.<br>Bese Felder sind Pflichtfelder                                                                                                    |                                                                                                    |  |  |  |  |
| emeine Geschäftsbedingungen<br>iermit bestätige ich, Datenschutzhinweise gelesen und akzepiert zu haben.<br><u>usschutzhinweise</u><br>iiermit versichere ich, dass für den gemeldeten Hund eine gültige Tierhalterhaftpflichtversicherung und eine gültige Tollwutimpfung I<br>iich zur Zahlung der Meldegebühr, auch wenn ich aus irgendwelchen Gründen an der Teilnahme der Zuchtschau verhindert sein sollte<br>en Teilnehmern ist selbstverständlich bekannt, dass auch vor, während und nach der Veranstaltung die Hunde tierschutzgerecht gehü<br>eranstaltung ohne jeglichen Zwang oder sonstige tierschutzwichige Einwirkungen auf den Hund umfasst. Bei Zuwiderhandlung durch<br>ofortige Ausschluss des betroffenen Hundes von der Veranstaltung und die Einleitung eines vereinsinternen Verfahrens gegen das ha<br>Bit dem Absenden der Meldung und meiner Unterschrift bestätige ich, dass keine der aufgeführten Personen in einem rassegleichen K<br>ie weder dem VDH noch der FCI angehört, Mitglied ist. Durch die Abgabe des Meldeformulars erkenne ich das Richterurteil an.<br>Bese Felder sind Pflichtfelder                                                                                                    |                                                                                                    |  |  |  |  |
| iermit bestätige ich, Datenschutzhinweise gelesen und akzepiert zu haben.<br><u>unschutzhinweise</u><br>iermit versichere ich, dass für den gemeldeten Hund eine gültige Tierhalterhaftpflichtversicherung und eine gültige Tollwutimpfung I<br>ich zur Zahlung der Meldegebühr, auch wenn ich aus irgendwelchen Gründen an der Teilnahme der Zuchtschau verhindert sein sollte<br>en Teilnehmern ist selbstverständlich bekannt, dass auch vor, während und nach der Veranstaltung die Hunde tierschutzgerecht geha<br>iranstaltung ohne jeglichen Zwang oder sonstige tierschutzwichige Einwirkungen auf den Hund umfasst. Bei Zuwiderhandlung durch<br>ofortige Ausschluss des betroffenen Hundes von der Veranstaltung und die Einleitung eines vereinsinternen Verfahrens gegen das ha<br>it dem Absenden der Meldung und meiner Unterschrift bestätige ich, dass keine der aufgeführten Personen in einem rassegleichen K<br>ie weder dem VDH noch der FCI angehört, Mitglied ist. Durch die Abgabe des Meldeformulars erkenne ich das Richterurteil an.<br>Bese Felder sind Pflichtfelder                                                                                                    |                                                                                                    |  |  |  |  |
| iermit bestätige ich, Datenschutzhinweise gelesen und akzepiert zu haben.<br><u>unschutzhinweise</u><br>iermit versichere ich, dass für den gemeldeten Hund eine gültige Tierhalterhaftpflichtversicherung und eine gültige Tollwutimpfung I<br>uich zur Zahlung der Meldegebühr, auch wenn ich aus irgendwelchen Gründen an der Teilnahme der Zuchtschau verhindert sein sollte<br>en Teilnehmern ist selbstverständlich bekannt, dass auch vor, während und nach der Veranstaltung die Hunde tierschutzgerecht gehi<br>eranstaltung ohne jeglichen Zwang oder sonstige tierschutzwichige Einwirkungen auf den Hund umfasst. Bei Zuwiderhandlung durch<br>ofortige Ausschluss des betroffenen Hundes von der Veranstaltung und die Einleitung eines vereinsinternen Verfahrens gegen das ha<br>Bit dem Absenden der Meldung und meiner Unterschrift bestätige ich, dass keine der aufgeführten Personen in einem rassegleichen K<br>ie weder dem VDH noch der FCI angehört, Mitglied ist. Durch die Abgabe des Meldeformulars erkenne ich das Richterurteil an.<br>Bese Felder sind Pflichtfelder                                                                                                    |                                                                                                    |  |  |  |  |
| enschutzhinweise<br>liermit versichere ich, dass für den gemeldeten Hund eine gültige Tierhalterhaftpflichtversicherung und eine gültige Tollwutimpfung I<br>lich zur Zahlung der Meldegebühr, auch wenn ich aus irgendwelchen Gründen an der Teilnahme der Zuchtschau verhindert sein sollte<br>en Teilnehmern ist selbstverständlich bekannt, dass auch vor, während und nach der Veranstaltung die Hunde tierschutzgerecht gehi<br>'eranstaltung ohne jeglichen Zwang oder sonstige teirschutzwichige Einwirkungen auf den Hund umfasst. Bei Zuwiderhandlung durch<br>ofortige Ausschluss des betroffenen Hundes von der Veranstaltung und die Einleitung eines vereinsinternen Verfahrens gegen das ha<br>Bit dem Absenden der Meldung und meiner Unterschrift bestätige ich, dass keine der aufgeführten Personen in einem rassegleichen K<br>ie weder dem VDH noch der FCI angehört, Mitglied ist. Durch die Abgabe des Meldeformulars erkenne ich das Richterurteil an.<br>Bese Felder sind Pflichtfelder                                                                                                    |                                                                                                    |  |  |  |  |
| iermit versichere ich, dass für den gemeldeten Hund eine gültige Tierhalterhaftpflichtversicherung und eine gültige Tollwurtimpfung I<br>nich zur Zahlung der Meldegebühr, auch wenn ich aus irgendwelchen Gründen an der Teilnahme der Zuchtschau verhindert sein sollte<br>en Teilnehmern ist selbstverständlich bekannt, dass auch vor, während und nach der Veranstaltung die Hunde tierschutzgerecht gehi<br>'eranstaltung ohne jeglichen Zwang oder sonstige tierschutzwirdrige Einwirkungen auf den Hund umfasst. Bei Zuwiderhandlung durch<br>ofortige Ausschluss des betroffenen Hundes von der Veranstaltung und die Einleitung eines vereinsinternen Verfahrens gegen das ha<br>fit dem Absenden der Meldung und meiner Unterschrift bestätige ich, dass keine der aufgeführten Personen in einem rassegleichen K<br>ie weder dem VDH noch der FCI angehört, Mitglied ist. Durch die Abgabe des Meldeformulars erkenne ich das Richterurteil an.<br>Bese Felder sind Pflichtfelder                                                                                                    |                                                                                                    |  |  |  |  |
| en Teilnehmern ist selbstverständlich bekannt, dass auch vor, während und nach der Veranstaltung die Hunde tierschutzgerecht geh<br>leranstaltung ohne jeglichen Zwang oder sonstige tierschutzwidrige Einwirkungen auf den Hund umfasst. Bei Zuwiderhandlung durch<br>ofortige Ausschluss des betroffenen Hundes von der Veranstaltung und die Einleitung eines vereinsinternen Verfahrens gegen das ha<br>lit dem Absenden der Meldung und meiner Unterschrift bestätige ich, dass keine der aufgeführten Personen in einem rassegleichen K<br>is weder dem VDH noch der FCI angehört, Mitglied ist. Durch die Abgabe des Meldeformulars erkenne ich das Richterurteil an.<br>ese Felder sind Pflichtfelder                                                                                                    | vesteht. Die Teilnahme erfolgt auf eigenes Risiko. Ich verpflichte                                                        |  |  |  |  |
| en Teilnehmern ist selbstverständlich bekannt, dass auch vor, während und nach der Veranstaltung die Hunde terschutzgerecht geh<br>feranstaltung ohne jeglichen Zwang oder sonstige tierschutzwirdige Einwirkungen auf den Hund umfasst. Bei Zuwiderhandlung durch<br>ofortige Ausschluss des betroffenen Hundes von der Veranstaltung und die Einleitung eines vereinsinternen Verfahrens gegen das ha<br>lit dem Absenden der Meldung und meiner Unterschrift bestätige ich, dass keine der aufgeführten Personen in einem rassegleichen k<br>is weder dem VDH noch der FCI angehört, Mitglied ist. Durch die Abgabe des Meldeformulars erkenne ich das Richterurteil an.<br>ese Felder sind Pflichtfelder                                                                                                    |                                                                                                    |  |  |  |  |
| erensamme venne permener a wenn overs obsisuge versenaarmonnge cimminangen aan ven mana umraassi. Bet Zuwidefhahduling durch<br>ofortige Ausschluss des betroffenen Hundes von der Veranstaltung und die Einleitung eines vereinsinternen Verfahrens gegen das hu<br>lit dem Absenden der Meldung und meiner Unterschrift bestätige ich, dass keine der aufgeführten Personen in einem rassegleichen H<br>ie weder dem VDH noch der FCI angehört, Mitglied ist. Durch die Abgabe des Meldeformulars erkenne ich das Richterurteil an.<br>ese Felder sind Pflichtfelder                                                                                                    | alten und behandelt werden, was auch die Vorbereitung auf die<br>Teilnehmer der Veranstaltung und/oder Dritte erfolgt der |  |  |  |  |
| lit dem Absenden der Meldung und meiner Unterschrift bestätige ich, dass keine der aufgeführten Personen in einem rassegleichen ⊮<br>ie weder dem VDH noch der FCI angehört, Mitglied ist. Durch die Abgabe des Meldeformulars erkenne ich das Richterurteil an.<br>ese Felder sind Pflichtfelder                                                                                                    | andelnde Mitglied.                                                                                                    |  |  |  |  |
| fit dem Absenden der Meldung und meiner Unterschrift bestätige ich, dass keine der aufgeführten Personen in einem rassegleichen H<br>ie weder dem VDH noch der FCI angehört, Mitglied ist. Durch die Abgabe des Meldeformulars erkenne ich das Richterurteil an.<br>ese Felder sind Pflichtfelder                                                                                                    | nanananan ana ena anti.                                                                                                   |  |  |  |  |
| ne weuer oem vom noen oer rei angenort, mitgueo ist. Durch die Augabe des meideformulars erkenhê ich das kichteruiteli an.<br>ese Felder sind Pflichtfelder                                                                                                    | onkurrenz-Zuchtverein oder einer kynologischen Vereinigung,                                                               |  |  |  |  |
| ese Felder sind Pflichtfelder                                                                                                    |                                                                                                    |  |  |  |  |
|                                                                                                    |                                                                                                    |  |  |  |  |
| Meldung abschicken abbrechen                                                                                                    |                                                                                                    |  |  |  |  |

Abb. Eigentümer erfassen

Bestätigen anschließend die AGBs und die Datenschutzbestimmungen und klicken auf "Meldung abschicken".

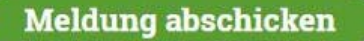

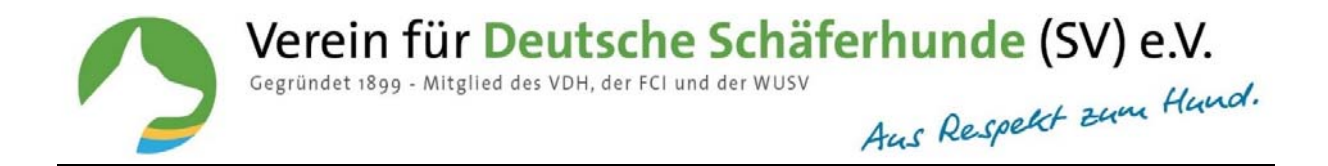

#### Wie reagiere ich auf die Fehlermeldungen?

Ist die Meldung lückenhaft ausgefüllt, erhalten Sie einen Hinweis, welche Angaben noch fehlen.

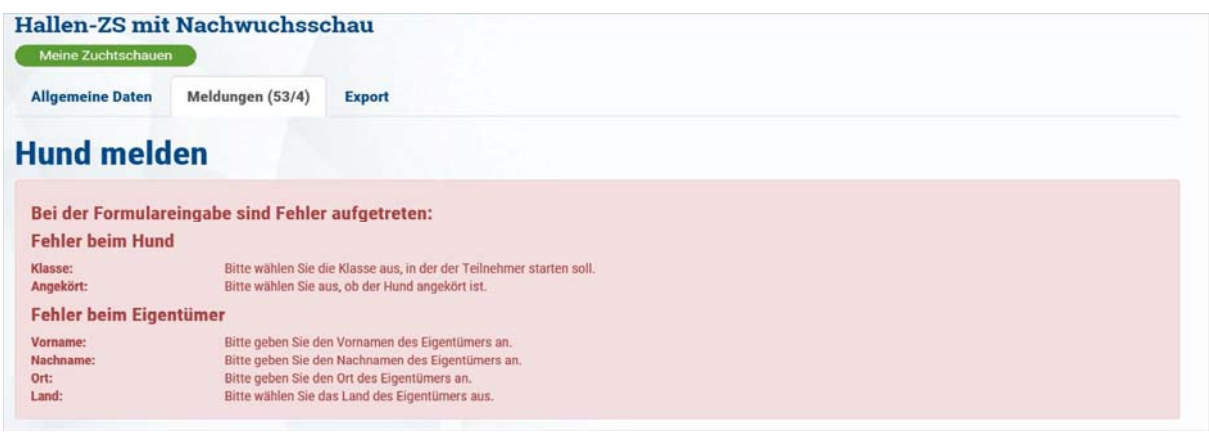

Abb. Fehlermeldung

Ergänzen Sie die fehlenden Angaben und schicken die Meldung erneut ab.

#### Wie kann ich eine Meldung ändern?

Hier können Sie mit dem grünen Button rechts neben dem Hund Änderungen an den Meldedaten vornehmen.

| Alle Klassen                              |        |            |            |           |                     |
|-------------------------------------------|--------|------------|------------|-----------|---------------------|
| Hund                                      | Klasse | Geschlecht | Wurftag    | Haarart   |                     |
| • Dux von der Hopfenhalle (SZ 2277549)    | GHKR   | Rüde       | 23.01.2012 | Stockhaar |                     |
| • Falco v. Farhantal (SZ 2349401)         | GHKR   | Rüde       | 05.10.2016 | Stockhaar | <b>()</b>           |
| Hund von den deutschen Hirten (ZBA 12345) | GHKR   | Rüde       | 13.07.2014 | Stockhaar | O                   |
| Jax dei Precision (SZ 2317525)            | GHKR   | Rüde       | 11.11.2013 | Stockhaar | <b>(</b>            |
| • Kadett von Bad-Boll (SZ 2314882)        | GHKR   | Rüde       | 18.04.2015 | Stockhaar | <b>~</b> 0 <b>×</b> |
| • Labo von der Urbecke (SZ 2288179)       | GHKR   | Rüde       | 12.12.2012 | Stockhaar | <b>()</b>           |
| Nill von der Wolfsguelle (SZ 2304346)     | GHKR   | Rüde       | 06.04.2014 | Stockhaar | <b>()</b>           |

Abb. Liste der Meldungen

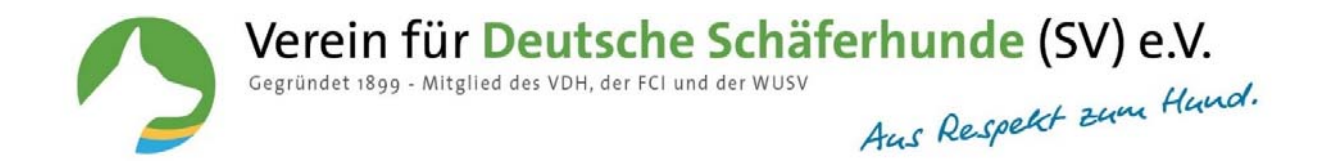

#### Ändern bzw. Bearbeiten einer Meldung

| SV-DOXS                                                                                                    |                                       |                                                                                                    |                 | Geben Sie hier de | n Hundename | n ein Q |  |  |
|----------------------------------------------------------------------------------------------------|---------------------------------------|----------------------------------------------------------------------------------------------------|-----------------|-------------------|-------------|---------|--|--|
| Hundedatenbank                                                                                                    | 0:                                    | SV-TEST Datenschutz Impressum Kontakt AGB FAQ Partner Abmelden                                                                      |                 |                   |             |         |  |  |
|                                                                                                    | Hund                                  | Genetics                                                                                                    | Zucht           | Veranstaltungen   | Mein DOxS   | Admin   |  |  |
| Hallen-ZS mit Nachwuchsschau                                                                                                    |                                       |                                                                                                    |                 |                   |             |         |  |  |
| Meine Zuchtschauen                                                                                                    |                                       |                                                                                                    |                 |                   |             |         |  |  |
| Allgemeine Daten Meldungen (53/4) Export                                                                                                    |                                       |                                                                                                    |                 |                   |             |         |  |  |
| Teilnehmer Dux von der Hopfenh                                                                                                    | nalle bea                             | rbeiten                                                                                                    |                 |                   |             |         |  |  |
| Teilnehmer Dux von der Hopfenh<br>Daten des Hundes                                                                                                    | nalle bea                             | rbeiten                                                                                                    |                 |                   |             |         |  |  |
| Teilnehmer Dux von der Hopfenh<br>Daten des Hundes<br>Suche<br>Dux von der Hopfenhalle                                                                   | nalle bea                             | Wurftag <sup>*</sup>                                                                                                    | ~               | 01                | 2012        | ~       |  |  |
| Teilnehmer Dux von der Hopfenh<br>Daten des Hundes<br>Suche<br>Dux von der Hopfenhalle<br>Geschlecht                                                     | nalle bea                             | Wurftag'<br>23<br>ZB-Nummer'                                                                                                    | ~               | 01.               | 2012        | ~       |  |  |
| Teilnehmer Dux von der Hopfenh<br>Daten des Hundes<br>Suche<br>Dux von der Hopfenhalle<br>Geschlecht<br>Rüde                                             | valle bea                             | Wurttag<br>23<br>ZB-Nummer<br>SZ 2277549                                                                                            | ~               | 01 ~              | 2012        | ~       |  |  |
| Teilnehmer Dux von der Hopfenh<br>Daten des Hundes<br>Suche<br>Dux von der Hopfenhalte<br>Geschlecht'<br>Rüde<br>Haarart'                                | v v v v v v v v v v v v v v v v v v v | Wurttag<br>23<br>ZB-Nummer<br>SZ 2277549<br>Chip Nummer                                                                             | ~               | 01                | 2012        | ~       |  |  |
| Teilnehmer Dux von der Hopfenh<br>Daten des Hundes<br>Suche<br>Dux von der Hopfenhalte<br>Geschlecht'<br>Rüde<br>Haarart'<br>Stockhaar                   | v<br>v                                | Wurftag*         23           ZB-Nummer*         SZ 2277549           Chip Nummer         9811899000147                             | ~               | 01 ~              | 2012        | ~       |  |  |
| Teilnehmer Dux von der Hopfenh<br>Daten des Hundes<br>Suche<br>Dux von der Hopfenhalle<br>Geschlecht'<br>Rüde<br>Haarart'<br>Stockhaar<br>Tätowiernummer | v<br>v                                | Wurftag*         23           ZB-Nummer*         SZ 2277549           Chip Nummer         9811899000147           Abkz         Abkz | ~               | 01                | , 2012      | ~       |  |  |
| Teilnehmer Dux von der Hopfenh<br>Daten des Hundes<br>Suche<br>Dux von der Hopfenhalle<br>Geschlecht'<br>Rüde<br>Haarart'<br>Stockhaar                   | v<br>v                                | Wurttag*         23           ZB-Nummer*         SZ 2277549           Chip Nummer         9811899000147           Abkz         IPO1 | <b>v</b><br>195 | 01                | 2012        | ~       |  |  |

Abb. Meldung bearbeiten

#### Wie lösche ich eine Meldung?

Mit dem roten Mülleimersymbol wönnen Sie Meldungen löschen, wenn z.B. ein Hund doppelt gemeldet ist oder die Meldung zurückgezogen wurde. Gelöschte Hunde finden Sie unten links unter "Gelöschte Teilnehmer".

Gelöschte Teilnehmer (1)

Die Meldungen sind nur als gelöscht markiert und können jederzeit wieder aktiviert werden. Doppelt gemeldete Hunde erscheinen rot markiert in der Auflistung.

#### Wie versende ich eine Meldebestätigung oder E-Mail?

Hinter dem Mülleimersymbol finden Sie ein Kästchen bei dem Hund. Sie entweder einzelne Hunde markieren oder mit dem Kästchen über der Spalte alle Hunde markieren.

| Aktion wählen         |    | weiter |
|-----------------------|----|--------|
| Aktion wählen         |    |        |
| Meldebestätigung send | en |        |
| E-Mail senden         |    |        |

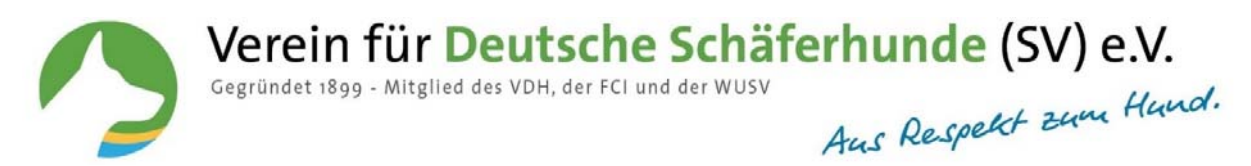

Anschließend können Sie unter der Liste die Aktion aussuchen, die sie mit den markierten Hunden durchführen möchten. Sie haben die Wahl, ob Sie eine standardisierte Meldebestätigung an den Teilnehmer senden möchten oder eine von Ihnen verfasste E-Mail.

#### Wie erstelle ich die Exportdatei für SV-Pusch?

Nach dem Erfassen aller Meldedaten können Sie die Daten nach SV-Pusch exportieren.

| Allgemeine Daten | Meldungen (3/1) | Export |
|------------------|-----------------|--------|
| DUICOUL E-       |                 |        |

Abb. PUSCH-Export

Klicken Sie **PUSCH-Export** an und die Datei wird erstellt.

| Hallen-ZS mit         | Nachwuchsso                    | chau                                                   |                             |                         |  |
|-----------------------|--------------------------------|--------------------------------------------------------|-----------------------------|-------------------------|--|
| Allgemeine Daten      | Meldungen (49/2)               | Export                                                 |                             |                         |  |
| Export für PUSCH      |                                |                                                        |                             |                         |  |
| Die PUSCH-EXPORT Date | ei wurde erfolgreich erstellt. | Die Datei wird in Ihrem Download-Ordner gespe          | eichert.                    |                         |  |
|                       |                                |                                                        |                             |                         |  |
|                       |                                |                                                        |                             |                         |  |
|                       |                                |                                                        |                             |                         |  |
|                       |                                |                                                        |                             |                         |  |
|                       |                                |                                                        |                             |                         |  |
|                       |                                |                                                        |                             |                         |  |
|                       |                                |                                                        |                             |                         |  |
|                       | Möchten Sie, Export 20         | 19 02 14 12 46 29.xml" (75.8 KB) von stanesv-dowsnet". | offnan odar maicham? Öffnan | Carlobara - Abbrechen - |  |

Abb. Export speichern

Klicken Sie auf Speichern und die Datei wird in Ihr Download-Verzeichnis geschrieben. Jetzt sind Sie mit den Arbeiten im SV-Meldeportal fertig und können das **SV-Pusch** Programm öffnen.

#### Hinweis:

Führen Sie erst Änderungen im **SV-Pusch** durch, wenn Sie keine Daten mehr aus dem Meldeportal übertragen. Durch das Einlesen eines neuen Exports aus dem Meldesystem werden die Änderungen im **SV-Pusch** unwirksam.

Verein für Deutsche Schäferhunde (SV) e.V. • Hauptgeschäftsstelle • Steinerne Furt 71 • 86167 Augsburg

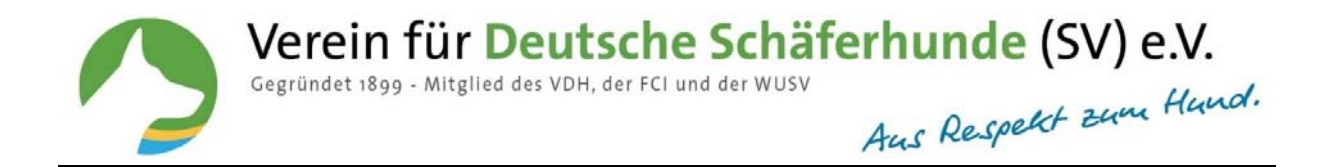

### Wie lese ich Meldungen in SV-Pusch ein?

Starten Sie SV-Pusch (Zuchtschau) und wählen Import aus.

| Prüfung    | Veranstaltun | gen               |                   |                                                                                                    |   |               |
|------------|--------------|-------------------|-------------------|----------------------------------------------------------------------------------------------------|---|---------------|
| . ruing    | Datum        | Veranstaltungsort | Veranstaltungsart | Veranstaltungsleiter/in                                                                                                    | ^ | Veranstaltung |
|            | 29.09.2018   | Bias              | Zuchtschau        | E                                                                                                    |   | Bearbeiten    |
| 11         | 24.06.2018   | Plauen            | Zuchtschau        | reasoning.                                                                                                    |   |               |
| Zuchtschau | 17.04.2018   | Altenessen        | Zuchtschau        | F                                                                                                    |   | Neu erfasser  |
|            | 16.04.2018   | Untereißbach      | Zuchtschau        | A CONTRACTOR OF A CONTRACTOR OFTA CONTRACTOR OFTA CONTRACTOR OFTA CONTRACTOR O |   | Import        |
|            | 16.04.2018   | Aichach           | Zuchtschau        | 1                                                                                                    |   | Import        |

Abb. PUSCH Import

Export-Datei im Download-Verzeichnis öffnen. Die Daten werden in SV-Pusch eingelesen.

| 🗧 🗉 🔹 🛧 🦊 > Dieser PC > Dowr | nloads       |                                |                  | <b>~ טֿ</b> "Dov | vnloads" durchsuchen | , p |
|------------------------------|--------------|--------------------------------|------------------|------------------|----------------------|-----|
| Organisieren 👻 Neuer Ordner  |              |                                |                  |                  | 811 -                | . 0 |
|                              | ^            | Name                           | Änderungsdatum   | Тур              | Größe                |     |
| * Schnellzugriff             |              | Export_2019_02_14_12_46_29.xml | 14.02.2019 12:47 | XML-Dokument     | 76 KB                |     |
| 🝊 OneDrive                   |              |                                |                  |                  |                      |     |
| Dieser PC                    |              |                                |                  |                  |                      |     |
| 3D-Objekte                   |              |                                |                  |                  |                      |     |
| 📰 Bilder                     |              |                                |                  |                  |                      |     |
| Desktop                      |              |                                |                  |                  |                      |     |
| 🔠 Dokumente                  |              |                                |                  |                  |                      |     |
| 🕹 Downloads                  |              |                                |                  |                  |                      |     |
| 👌 Musik                      |              |                                |                  |                  |                      |     |
| 🚼 Videos                     |              |                                |                  |                  |                      |     |
| 🛀 OS (C:)                    |              |                                |                  |                  |                      |     |
| Lokaler Datenträger (E:)     |              |                                |                  |                  |                      |     |
| SOFTWARE (\\w2012fs1) (G:)   | ~            |                                |                  |                  |                      |     |
|                              |              | 20.22                          |                  | Mal              | demostal (* uml)     | 105 |
| Dateiname: Export_20         | 019_02_13_11 | _39_32.xml                     |                  | V IVIEI          | deportar ( .xmi)     | ~   |

Abb. Datei auswählen

#### Anzeige nach Import in SV-Pusch

Die Meldungen werden fortlaufend nummeriert eingelesen.

Verein für Deutsche Schäferhunde (SV) e.V. Gegründet 1899 - Mitglied des VDH, der FCI und der WUSV Aus Respekt zum Hund.

| Grundeinstellun | gen Hilfe<br>Übernicht            |                              |          |                                                                                                    |      |                                                                                                    |
|-----------------|-----------------------------------|------------------------------|----------|----------------------------------------------------------------------------------------------------|------|----------------------------------------------------------------------------------------------------|
| Drüfung         | Veranstaltungen                   |                              |          |                                                                                                    |      |                                                                                                    |
| Fruiting        | Datum Veranstaltungsort           | Veranstaltungsart            |          | Veranstaltungsleiten                                                                                           | in   | <ul> <li>Veranstaltung</li> </ul>                                                                                                    |
|                 | 23.02.2019 19                     | Zuchtschau                   |          |                                                                                                    |      | Bearbeiter                                                                                                    |
| 1               | 29.09.2018 Bias                   | Zuchtschau                   |          | Hi S                                                                                                    |      |                                                                                                    |
| Zuchtschau      | 24.06.2018 Plauen                 | Zuchtschau                   |          | 3                                                                                                    |      | Neu erfasse                                                                                                    |
|                 | 17.04.2018 Attenessen             | Zuchtschau                   |          | ir ir                                                                                                    |      | Import                                                                                                    |
|                 | 16.04.2018 Untereißbach           | Zuchtschau                   |          | And and a second second second second second second second second second second second second second second se |      |                                                                                                    |
|                 | 16.04.2018 Aichach                | Zuchtschau                   |          | 1                                                                                                    |      | Löschen                                                                                                    |
|                 |                                   |                              |          |                                                                                                    |      |                                                                                                    |
| Hunde           | Meldungen zur Veranstaltung vom 2 | 23.02.2019 - 19 - Zuchtschau |          |                                                                                                    |      |                                                                                                    |
|                 | Kat7 Hund                         | Eige                         | ntümenîn | Klasse                                                                                                    | anw. | Meldung                                                                                                    |
|                 | 1 Xenia von T-Kö                  | 6                            |          | GHK-Hündinnen                                                                                                  | N    | Bearbeiter                                                                                                    |
|                 | 2 Isabella v. Kaisersbari         | 400                          |          | GttK-ttündinnen                                                                                                | 24   | Neu adares                                                                                                    |
| Adressen        | 3 Nira v. Haus Miesevac           | 12                           |          | GHK-Hündinnen                                                                                                  | 11   | 1460 6118554                                                                                                    |
| 22722222227     | 4 Bvy von der Mooreiche           | 1                            | 1        | GHK-Hündinnen                                                                                                  | N    | Löschen                                                                                                    |
| 10              | 5 Leonarda von Bad-Boll           | 1000                         |          | GHK-Hündinnen                                                                                                  | N    |                                                                                                    |
| 1               | 6 Xeni vom Mittenhauser Hof       | 100                          |          | GHK-Hündinnen                                                                                                  | N    |                                                                                                    |
| Formularo       | 7 Korska von Bad-Boll             | 100                          |          | GHK-Hündinnen                                                                                                  | N    |                                                                                                    |
| Formulare       | 8 Faico v. Farhantal              | 100                          |          | GHK-Rüden                                                                                                    | N    |                                                                                                    |
|                 | 9 Nil von der Wolfsquelle         | 200                          | k        | GHK-Rüden                                                                                                    | N    |                                                                                                    |
| 1               | 10 Uslan von Bad-Boll             | 100                          |          | GHK-Rüden                                                                                                    | N    |                                                                                                    |
| Dienste         | 11 Quaskal di Casa Beggiato       | 100                          |          | GHK-Rüden                                                                                                    | N    |                                                                                                    |
| Dienste         | 12 Jax dei Precision              | 600                          |          | GHK-Rüden                                                                                                    | N    | Frenchalters                                                                                                    |
|                 | 13 Kadett von Bad-Boll            |                              |          | GHK-Rüden                                                                                                    | N    | Ergebnisse                                                                                                    |
|                 | 14 Bonny vom Lila Schäferhau      | is (NT) A                    |          | HGH-GHK-Hündinnen                                                                                              | N    | Erfassen                                                                                                    |
|                 | 15 Inka vom Farnersberg           | 100                          |          | HGH-GHK-Hündinnen                                                                                              | N    |                                                                                                    |
|                 | 16 Britt vom Schäferhut           | 1                            |          | HGH-GHK-Hündinnen                                                                                              | N    | Unterlagen                                                                                                    |
|                 | 17 Oeke vom Messelhof             | 1000                         |          | HGH_GHK_Hindagen                                                                                               | 14   | and the second second sec |

Abb. Anzeige in SV-PUSCH

Bei jedem Import aus dem Meldeportal wird immer eine neue Veranstaltung angelegt.

Die Bearbeitung der Veranstaltungs- und Meldedaten kann erst erfolgen, wenn die endgültige Datei aus dem Meldeportal importiert wurde.

## Tipp: Führen Sie alle Änderungen im Meldeportal durch und exportieren nur die endgültige Datei in SV-Pusch.

Ergänzen Sie im Veranstaltungsteil den Veranstaltungsort, das Schaugelände, die Richterzuweisung, den Veranstaltungsleiter und den SID-Beauftragten.

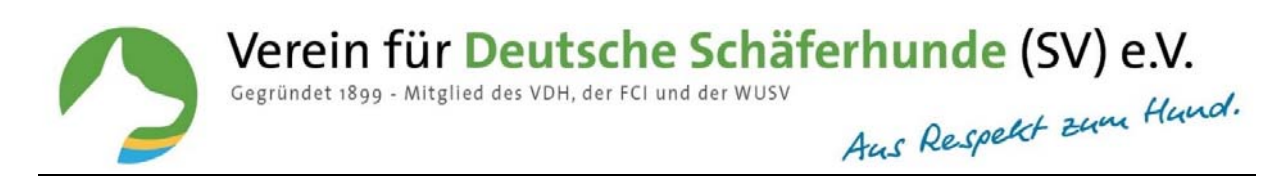

| Grundenstenungen    | Hilfe                                         |                                   |                                                                                                    |                       |                                                                       |                                    |            |
|---------------------|-----------------------------------------------|-----------------------------------|----------------------------------------------------------------------------------------------------|-----------------------|-----------------------------------------------------------------------|------------------------------------|------------|
| 1                   | Veranstaltung                                 |                                   |                                                                                                    |                       |                                                                       |                                    |            |
| Delifung            | Veranstaltungsdaten                           |                                   |                                                                                                    |                       |                                                                       | 2.27                               |            |
| Prulung             | Veranstaltung OG-Zucht- u                     | und Nachwuchsschau Kaiserslautern |                                                                                                    |                       |                                                                       | G OG C LG                          | Sneicher   |
|                     | Landesgruppe Rheinland-P                      | Pfalz 10 🗐 🕲                      |                                                                                                    |                       |                                                                       | Zeitraum                           |            |
| uchtechau           | Orteorupes Keiserelaut                        |                                   |                                                                                                    | - 44                  |                                                                       | Beginn                             | Unterlage  |
| ucitischau          | Ortsgruppe Kaiserslaute                       | ern                               |                                                                                                    | 11                    | 10 🔛 💟                                                                | 03.03.2019 15                      |            |
|                     | Veranstaltungsort 26                          |                                   |                                                                                                    |                       |                                                                       | Ende                               |            |
|                     | Schaugelände                                  |                                   |                                                                                                    | Ĩ                     |                                                                       | 03.03.2019 15                      |            |
| 1                   | Schauart Zuchtechau                           |                                   |                                                                                                    | 7                     | taalaari                                                              |                                    |            |
| Hunde               | Schudurt JZuchtschud                          | · ·                               |                                                                                                    | -zuun                 | tschau                                                                | HF erfassen                        |            |
|                     | Klassen/Richter Schaulei                      | iter/in SID-Beauftragter/in       |                                                                                                    |                       |                                                                       |                                    |            |
|                     |                                               | 1 3 1                             |                                                                                                    |                       |                                                                       |                                    | Reihenfolg |
|                     |                                               |                                   |                                                                                                    |                       |                                                                       |                                    | nach Klass |
| Adressen            | Klassen-Nr. 1                                 |                                   |                                                                                                    | Nr                    | Klasse                                                                | ^                                  | fortlaufen |
|                     | Schauklasse GHK Düden                         |                                   |                                                                                                    | 1                     | GHK-Rüden                                                             |                                    |            |
| 1                   | Schaukasse Ginekaden                          |                                   |                                                                                                    | 2                     | GHK-Hündinn                                                           | nen                                |            |
|                     | Zuchtrichter                                  |                                   |                                                                                                    | 3                     | JHK-Rüden                                                             |                                    |            |
| ormulare            |                                               |                                   | description of the local division of the local division of the loc | 10                    | INK Hünding                                                           |                                    |            |
| ormulare            | 5                                             |                                   |                                                                                                    | 4                     | JUK-UUUUU                                                             | en                                 |            |
| ormulare            | 1. KatNr. 1                                   |                                   |                                                                                                    | 4                     | JK-Rüden                                                              | en                                 |            |
| ormulare<br>Dienste | 1. Kat-Nr. 1<br>Gebühr                        |                                   |                                                                                                    | 4 5 6                 | JK-Rüden<br>JK-Hündinner                                              | n                                  |            |
| ormulare<br>Dienste | 1. Kat-Nr. 1<br>Gebühr                        |                                   |                                                                                                    | 4<br>5<br>6<br>7      | JK-Rüden<br>JK-Hündinner<br>NWK(9-12)-R                               | n<br>Rüden                         |            |
| ormulare<br>Dienste | 1. Kat-Nr. 1<br>Gebühr<br>Gebühr<br>Wird dur  | chgeführt                         |                                                                                                    | 4<br>5<br>6<br>7<br>8 | JK-Rüden<br>JK-Hündinner<br>NWK(9-12)-R<br>NWK(9-12)-H                | n<br>Rüden                         |            |
| Dienste             | 1. KatNr. 1<br>Gebühr<br>Gebühr<br>V wird dur | rchgeführt                        |                                                                                                    | 4<br>5<br>7<br>8<br>9 | JK-Rüden<br>JK-Hündinner<br>NWK(9-12)-R<br>NWK(9-12)-H<br>NWK(6-9)-Rü | n<br>Rūden<br>Iūndinnen<br>Jūden V |            |

Abb. Veranstaltungsteil ergänzen

Jetzt können Sie Ihre Veranstaltung wie bisher mit dem SV-Pusch Programm bearbeiten.

#### Wie lösche ich eine Veranstaltung aus Pusch (Importdatei)?

Es wird bei jedem Import die Veranstaltung neu angelegt. Alte Importdateien (falls Sie öfter importiert haben), die Sie nicht mehr benötigen, können Sie jetzt löschen.

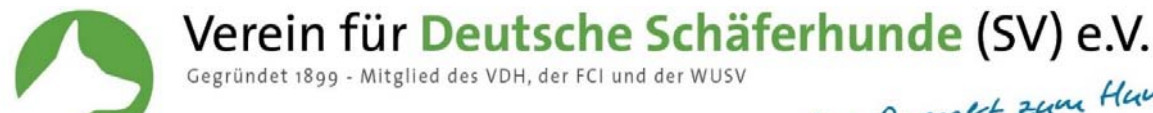

Aus Respekt zum Hund.

| Grundeinstellungei                       | Ните          |                                                                         |                                            |                                                                                        |               |                                                                |
|------------------------------------------|---------------|-------------------------------------------------------------------------|--------------------------------------------|----------------------------------------------------------------------------------------|---------------|----------------------------------------------------------------|
| Dirt                                     | Veranstaltung | en                                                                      |                                            |                                                                                        |               |                                                                |
| Prutung                                  | Datum         | Veranstaltungsort                                                       | Veranstaltungsart                          | Veranstaltungsleiter/in                                                                | ^             | Veranstaltung                                                  |
|                                          | 17.02.2019    | 21                                                                      | Zuchtschau                                 |                                                                                        |               | Bearbeiten                                                     |
|                                          | 17.02.2019    | 20                                                                      | Zuchtschau                                 |                                                                                        |               |                                                                |
| uchtschau                                | 29.09.2018    | Bias                                                                    | Zuchtschau                                 | E.                                                                                     |               | Neu erfasser                                                   |
|                                          | 24.06.2018    | Plauen                                                                  | Zuchtschau                                 | 8                                                                                      |               | Import                                                         |
|                                          | 17.04.2018    | Altenessen                                                              | Zuchtschau                                 | i i i i i i i i i i i i i i i i i i i                                                  |               |                                                                |
|                                          | 16.04.2018    | Untereißbach                                                            | Zuchtschau                                 | 1                                                                                      |               | Löschen                                                        |
| Hunde                                    | Kat /         | Achtung - es gibt                                                       | noch Meldungen zu dieser Veranstaltu       | ng. Soll die Veranstaltung mit allen Teilnehm                                          | nern wirklich | ><br>gelöscht werden ?                                         |
| Hunde<br>Adressen                        | Meldunger Wa  | Achtung - es gibt                                                       | noch Meldungen zu dieser Veranstaltu<br>Ja | ng. Soll die Veranstaltung mit allen Teilnehm<br>Nein<br>GHKK N<br>JKH N               | nern wirklich | ><br>gelöscht werden ?                                         |
| Adressen                                 | Meldungei Wa  | Achtung - es gibt Achtung - es gibt IV vom Kuckucksiand zel von Arlett  | noch Meldungen zu dieser Veranstaltu<br>Ja | ng. Soll die Veranstaltung mit allen Teilnehm<br>Nein<br>GHKR N<br>JKH N               | nern wirklich | ><br>gelöscht werden ?                                         |
| Hunde<br>Adressen<br>ormulare<br>Dienste | Kat /         | Achtung - es gibt Achtung - es gibt wy vom Kuckucksiana zel von Arlett  | noch Meldungen zu dieser Veranstaltu       | ng. Soll die Veranstaltung mit allen Teilnehm                                          | nern wirklich | > gelöscht werden ?                                            |
| Hunde<br>Adressen<br>ormulare<br>Dienste | Kat /         | Achtung - es gibt Achtung - es gibt Iny vom Kuckucksiana zei von Ariett | noch Meldungen zu dieser Veranstaltu       | ng. Soll die Veranstaltung mit allen Teilnehm<br><u>Nein</u><br><u>GHKK N</u><br>JKH N | nern wirklich | Sgelöscht werden ?                                             |
| Hunde<br>Adressen<br>ormulare<br>Dienste | Meldunge We   | Achtung - es gibt Achtung - es gibt wy vom ĸuckucksiana zel von Arlett  | noch Meldungen zu dieser Veranstaltu       | ng. Soll die Veranstaltung mit allen Teilnehm                                          | nern wirklich | )<br>gelöscht werden ?<br>Ergebnisse<br>Erfassen               |
| Hunde<br>Adressen<br>ormulare<br>Dienste | Meldunge We   | Achtung - es gibt Achtung - es gibt ay vom Kuckucksiana zel von Ariett  | noch Meldungen zu dieser Veranstaltu       | ng. Soll die Veranstaltung mit allen Teilnehm                                          | nern wirklich | ><br>gelöscht werden ?<br>Ergebnisse<br>Erfassen<br>Unterlagen |

Abb. Löschen

Zur Sicherheit erfolgt ein zweiter Hinweis, ob Sie die Veranstaltung auch wirklich löschen wollen.

| Warnung | 9                                                                                            | ×   |
|---------|----------------------------------------------------------------------------------------------|-----|
|         | Sind Sie sich wirklich sicher dass Sie die Veranstaltung mit allen Teilnehmern löschen wolle | en? |
|         | Ja <u>N</u> ein                                                                              |     |

Abb. Löschen bestätigen

#### Wie melde ich als Veranstaltungsleiter eine Zuchtschau ab?

Um eine Veranstaltung abzusagen, verfahren Sie bitte wie bisher und reichen dies schriftlich bei der Terminschutzstelle ein: <u>terminschutz@schaeferhunde.de</u> oder per Fax 0821/74002-9943.